## CAREER LEADER

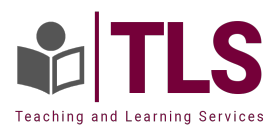

## **Career Leader Assessment Instructions**

Welcome to your Career Leader Instructions!

## **Please note:**

- 1. You will be able to view your personalized results in each of the six sections on the dashboard (for which there are buttons to click), after completing all three inventories;
- 2. Your printable personalized Career Leader Report is available within the Toolbox section of the user dashboard;
- 3. Make sure to print the report and have it available, especially when requested during class!

## LOGGING IN:

- 1. Visit the <u>Career Leader Login Page</u> and click the "Register/Sign In" button in the upper right corner;
- 2. Please use your McMaster email address to Register/Sign In;
- 3. Finally, your registration key is: degroote-achieve (note that the hyphen is required);
- 4. You will create your password and then log into the user portal!